## Air Printing with iPads

Link to AirPrint Basics: Apple - Support - iPad - AirPrint Assistant

Before beginning, make sure the printer you plan to use is AirPrint compatible and enabled.

Navigate to the *Settings* app, and then to the *Wi-Fi settings* tab. Connect the iPad to the same Wi-Fi as the printer.

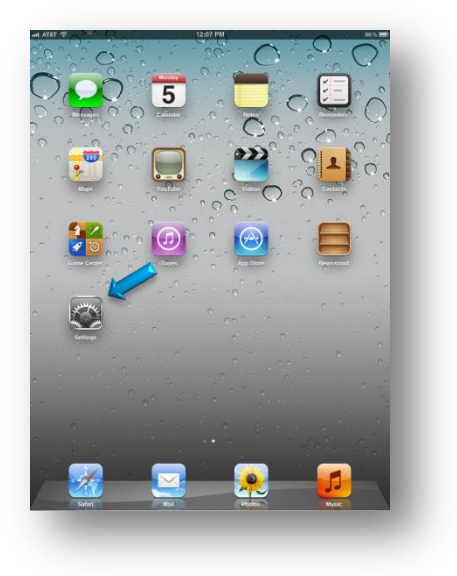

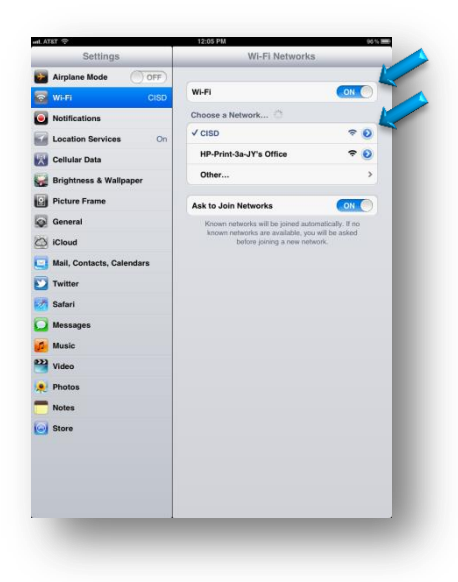

• Navigate to the document or picture that will be printed.

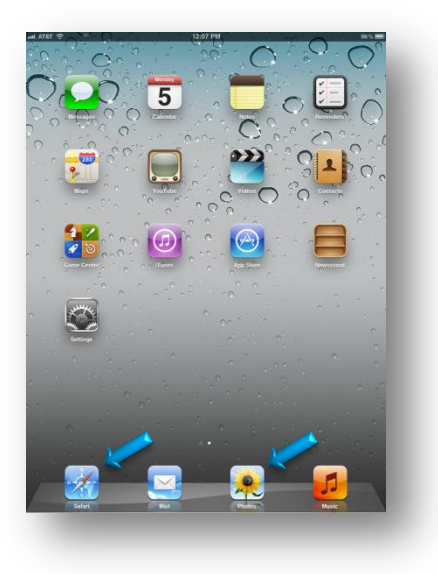

• Tap on the *action* button. Then, tap the *Print* tab.

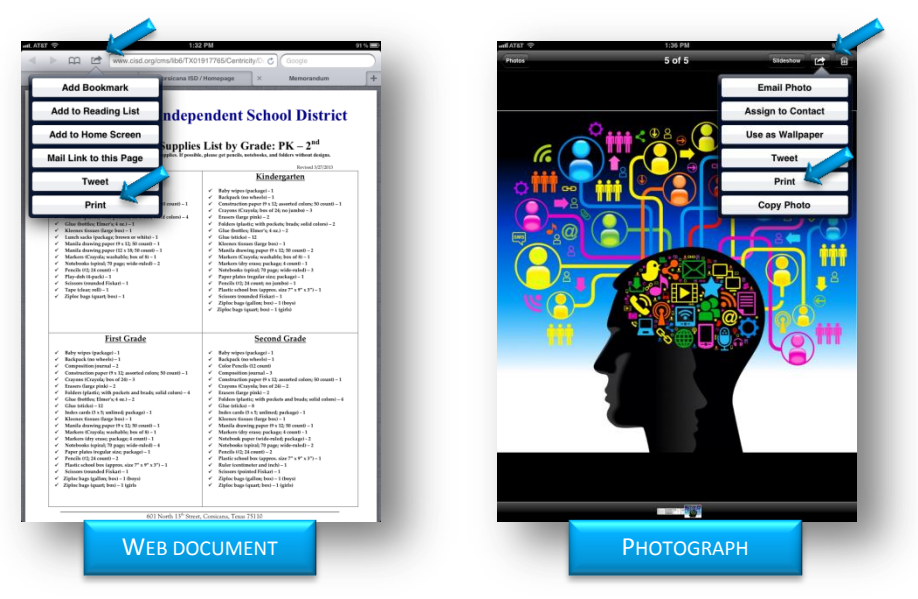

• Select the printer being used.

| Were considered with the set of the set of the se                                                                                                    | Prime 5 of 6 Binney Control Printer Cyclicus<br>Printer Cyclicus<br>Printer Cyclicus<br>Society Control Society Control Society Cont |
|----------------------------------------------------------------------------------------------------|----------------------------------------------------------------------------------------------------|
| Printer Options  Select Printer  All Pages  Terret  Printer  Printer Printer Printer                                                                                                    | Printer Options<br>Printer Select Printer ><br>3 Copies - +                                                                                                    |
| Select Printer ><br>All Pages ><br>Third Pages ><br>Print<br>Print<br>Select Printer ><br>Printer ><br>Printer | Pinter Select Prote 3<br>3 Copies - +                                                                                                    |
| Select Parlar > Select Parlar > Select Parlar                                                                                                    | Printer Select Printer 3<br>3 Copies - +                                                                                                    |
| All Pages ><br>The Exist by Grade: PK - 2 <sup>64</sup><br>Index larst pay Grade: PK - 2 <sup>64</sup><br>Index larst pay Grade: PK - 2 <sup>64</sup><br>Index larst pay Index and Mark Index Index                                                                                                    | ( ( ) ( ) ( ) ( ) ( ) ( ) ( ) ( ) ( ) (                                                                                                    |
| All Pages ?<br>++<br>Print. Print. All Pages ?<br>++ Print. Print.                                                                                                    | G C C C C C C C C C C C C C C C C C C C                                                                                                    |
| + Print Print Pri                                                                                                    |                                                                                                    |
| Print Kindergarten                                                                                                    |                                                                                                    |
| Print · Rely wipes/pologid-1<br>· Edgeck (to wheeld-1                                                                                                    |                                                                                                    |
| and the second second sec                                                                                                    |                                                                                                    |
| Constant Capital is a large for a grant of the constant control of the constant control of the constant constant                                                                                                    |                                                                                                    |
| Jetting Elmer's (4 m) - 1<br>v Foldens (plantic with podents; Franky, solid column) - 2<br>rs (souse clarge beat - 1<br>v Gine (batting Elmer's (4 m) - 2<br>v Gine (batting Elmer's (4 m) - 2<br>v Gin                                                                                                    |                                                                                                    |
| a disrefeg paper (9 x 12; 10 count) = 1                                                                                                    |                                                                                                    |
| m Cnyola; washable; ben of 81 - 1 V Markers (Cnyola; washable; ben of 81 - 1<br>sedia topini; 79 page wide-endell - 2 V Markers (iby enancy package; 6 const1 - 1                                                                                                    |                                                                                                    |
| a (c) (z) (c) (c) (c) (c) (c) (c) (c) (c) (c) (c                                                                                                    |                                                                                                    |
| e idear; mil-1 / Platic school ber (apress, size 7" s 3" s 3") - 1                                                                                                    |                                                                                                    |
| <ul> <li>Ziploc bags (gallen; brc) – 1 (brys)</li> <li>Ziploc bags (quart; bod) – 1 (gifd)</li> </ul>                                                                                                    |                                                                                                    |
|                                                                                                    |                                                                                                    |
| First Grade Second Grade                                                                                                    |                                                                                                    |
| r vipes (padago) - 1                                                                                                    |                                                                                                    |
| Aperition (second - 2)   Color Pencils (12 count)  minution space (3 x 12 avorted colors 3) count) - 1  Composition (second - 3)                                                                                                    |                                                                                                    |
| pans (Crayela, bes of 240 - 3<br>sen Graye pinki - 2<br>Crayens (Crayens (Crayens of 240 - 2                                                                                                    |                                                                                                    |
| fen (plastic, with pockets and brads; solid colors) - 4 💉 Enseen (large pink) - 2<br>ar (bother; Elmer's; 4 m.) - 2 V Folders (plastic; with pockets and brads; solid colors) - 4                                                                                                    |                                                                                                    |
| e blička) - 12 - Clae blička) - 8<br>lox cardo (3 x %) sudimedj parkago) - 1                                                                                                    |                                                                                                    |
| mex Samee Sange beal = 1 C Kleenex Samer Same Same Same Same Same Same Same Same                                                                                                    |                                                                                                    |
| form Crayola; washable; box of 61 - 1                                                                                                    |                                                                                                    |
| abooks topini) 79 page wide-raled) - 4                                                                                                    |                                                                                                    |
| cils 02; 24 count - 2 V Plastic school bux tappens, size 2" x 9" x 3" - 1<br>site school bux tappens, size 2" x 9" x 3" - 1 V Rafer (continueter and inch) - 1                                                                                                    |                                                                                                    |
| sors towarded Fishari = 1                                                                                                    |                                                                                                    |
| hago iquari; beni – 1 (girls 🖌 Zipice bago iquari; beni – 1 (girls)                                                                                                    |                                                                                                    |
| 611 Mark 115 Prove Contract Trace 20135                                                                                                    |                                                                                                    |
| COLUMN 17 OWN, LINNAM, 1918 / JULY                                                                                                    |                                                                                                    |
|                                                                                                    | Риотосрари                                                                                                    |
| VVEB DOCUIVIEN I                                                                                                    | PHOTOGRAPH                                                                                                    |
| 2                                                                                                    |                                                                                                    |

• Select the range and the number of copies needed, and press Print.